## Potraga i spremanje informacija

\_\_\_\_\_

- 1. Otvorite stranicu za pretragu interneta Google
- 2. Pronađite web stranicu sa slikom nogometaša Nike Kovača te ju spremite u svoju mapu pod imenom "**Niko**".
- 3. Nakon toga pronađite grb HNS-a (hrv nogometnog saveza) i spremite je u isti folder pod imenom "**HNS-GRB**".
- 4. Pretražite Internet po ključnim riječima "**Sport**" i među rezultatima pretrage aktivirajte najviše rangiran (prvi) hiperlink
- 5. Sa stranice koju ste otvorili spremite dvije fotografije pod imenima "**Slika1**" i "**Slika2**"

\_\_\_\_\_

## Napomene:

- Ekstenzije ne mijenjati, prihvatiti ponuđene
- Ključne riječi za pretragu interneta i imena datoteka dane su pod navodnicima i podebljane
- Navodnici se ne upisuju